# GreenTrapOnline

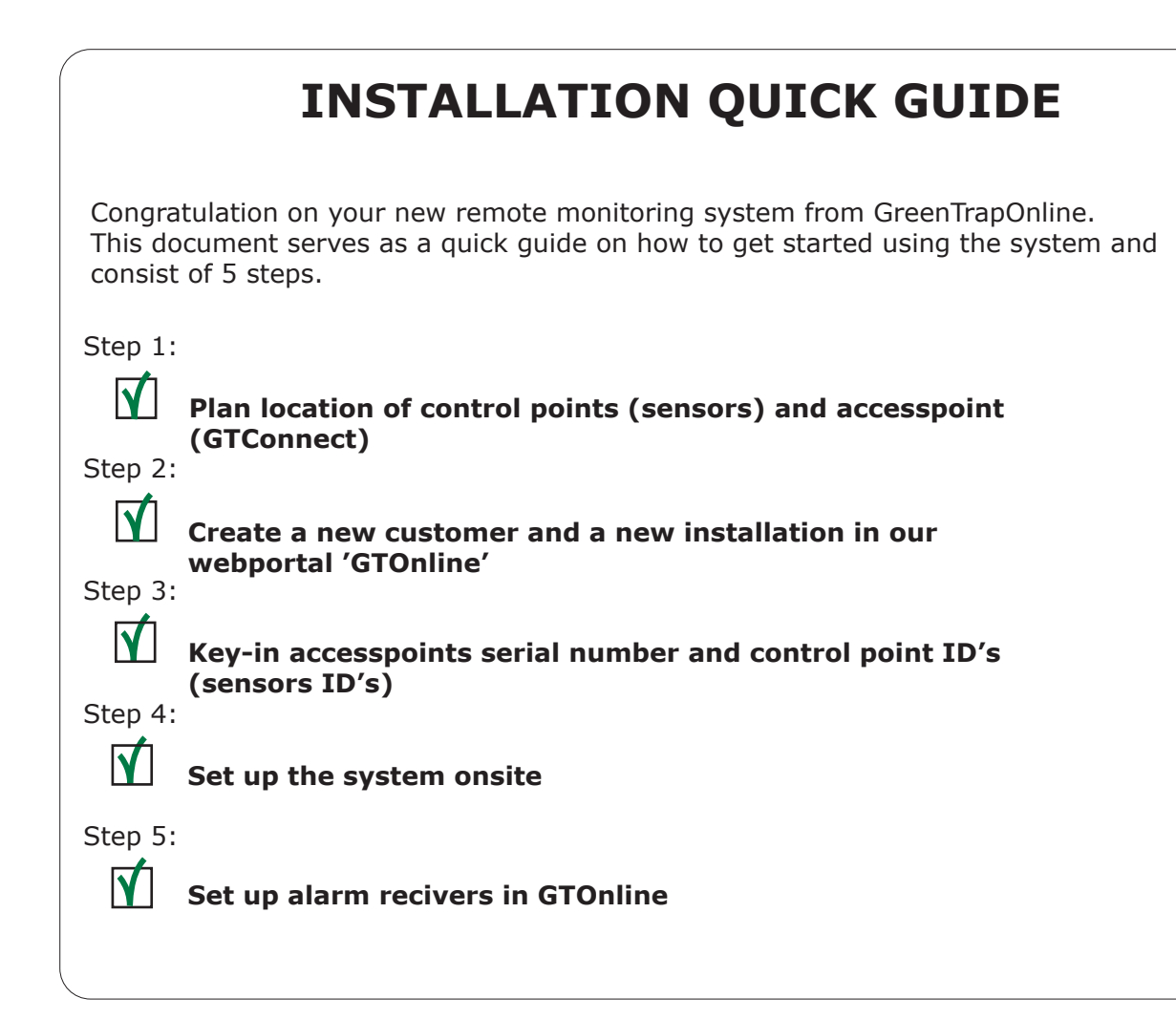

#### Step 1

Before setting up the system, it is a good idea to plan where both the access point (GTConnect) and sensors should be placed onsite. The GTConnect shall be centrally located in order to maximize the coverage.

### Step 2

Log in to GTOnline: https://www.greentrap.com/GTOnline/Account/Login You have received login information in an email from GreenTrapOnline.

If **customer** and **installation** is not already created by the GreenTrapOnline team you need to set this up first.

1. Go to 'Settings' in top menu bar and select 'Customer'. Choose 'Create new customer' and fill out the necessary information and click 'Save'.

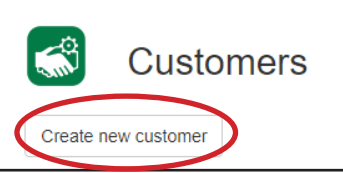

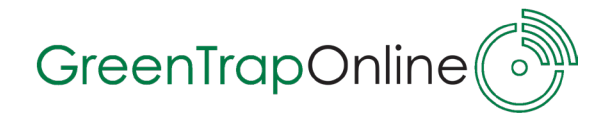

2. When you have created a customer account you will be able to set up an installation. Select '**Installation**' in the 'Customers' window and click '**Create new installation**'.

| Create new custo | stomers        |                 |          |         |                           |
|------------------|----------------|-----------------|----------|---------|---------------------------|
| Customer         | Adress         | Postal/ZIP code | City     | Country |                           |
| GTO test         | Langdalsvej 75 | 8220            | Brabrand | Danmark | Edit Delete Installations |

Fill out information and click 'Save'.

## Step 3

On the startpage of GTOnline click the buttom in front of the installation marked with a **gear** (). Now you will go to the 'Edit installation' window where you can set up accesspoint and sensors under '**Set up devices**'.

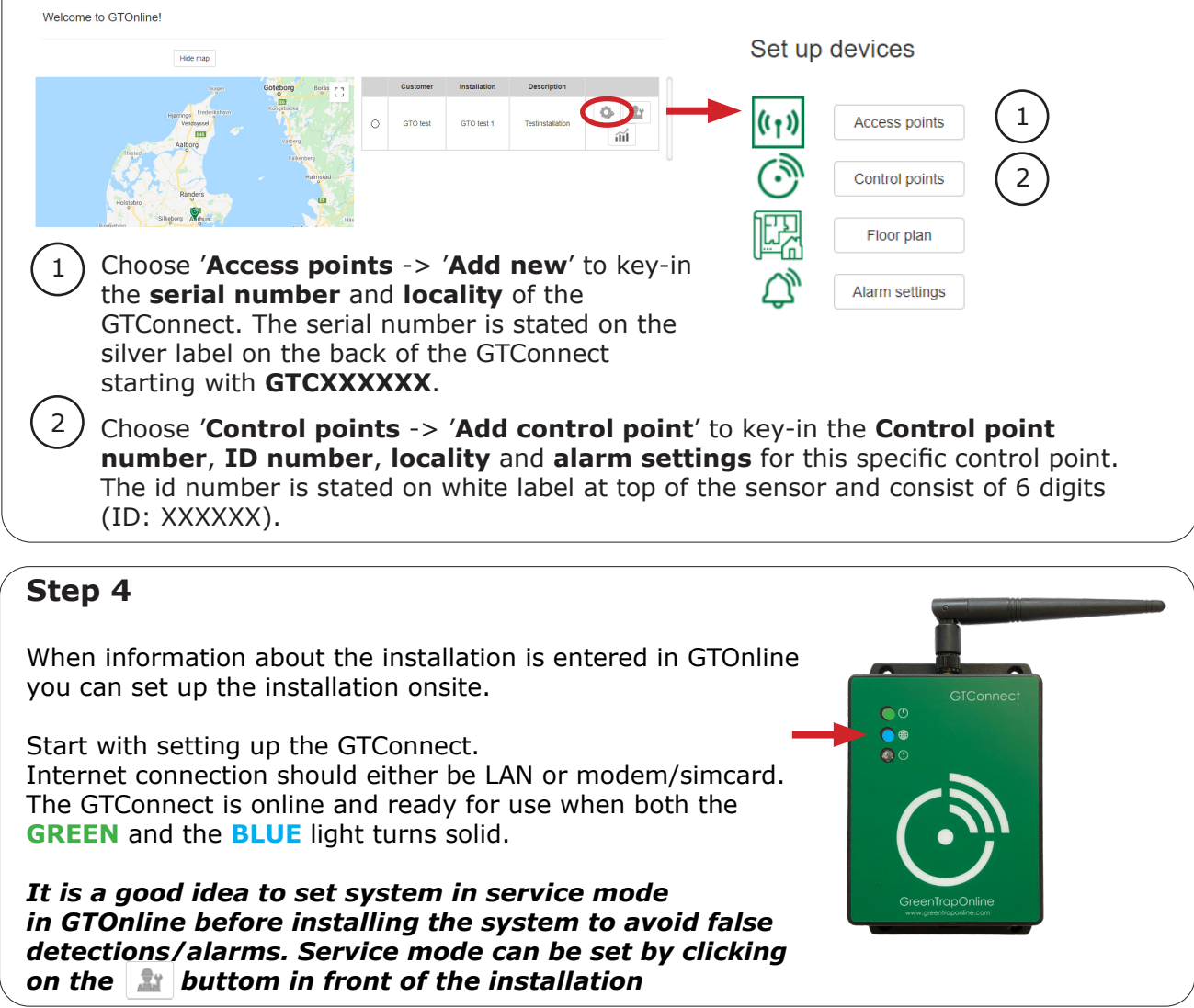

Quick guide to the GTO system - June 2021

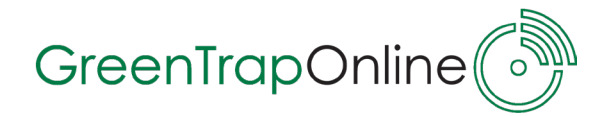

Once the GTConnect is installed and online you can move on to placing the sensors in control points and switch them ON.

Switch ON the GTS ensor by pressing the ON/OFF key.

When switched on, the GTSensor will flash • • 2 times and immediately try to get in contact with the GTConnect.

If successful, the GTSensor will short after (within 5 sec.) indicate, that it has received a reply from the GTConnect, by flashing • 1 time. Connection to the GTConnect is **OK** and the

sensor is now active.

You can move on to setting up the next sensor.

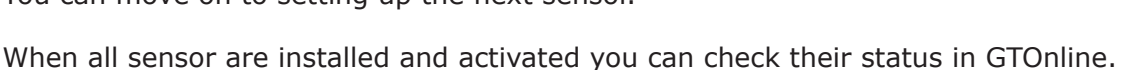

Column '**Status**' shows if the sensor is active (green sensor icon).

Column '**Signal strength**' shows how good the sensor's signal strength is to the GTConnect.

Column '**Last seen**' shows when the sensor last time send a 'alive' signal to the system.

| Customer                   |                                     |             |                                                             | Installation name                                     |                                                                                                    |         |                 | Description                                                                                           |                                        |  |
|----------------------------|-------------------------------------|-------------|-------------------------------------------------------------|-------------------------------------------------------|----------------------------------------------------------------------------------------------------|---------|-----------------|----------------------------------------------------------------------------------------------------|----------------------------------------|--|
|                            | GTO test                            |             |                                                             |                                                       | GTO test 1                                                                                              |         |                 | Testinstallation                                                                                      |                                        |  |
| Upload                     | 1 floor plan                        |             |                                                             |                                                       |                                                                                                    |         |                 |                                                                                                    |                                        |  |
| ccess                      | points                              |             |                                                             |                                                       |                                                                                                    |         |                 |                                                                                                    |                                        |  |
| Status Ac                  |                                     | loces point |                                                             | Locality                                              | LAN/Modem                                                                                               |         | Serial number   | Last s                                                                                                | Last seen                              |  |
| (rgs)                      |                                     | 1           |                                                             |                                                       | MODEM                                                                                                   |         | C644710F        | 2021-08-11                                                                                            | 09:03:03                               |  |
|                            | La state                            |             |                                                             |                                                       |                                                                                                    |         |                 |                                                                                                    |                                        |  |
| Contro<br>Status           | l points<br>Control point           | F           | Locality                                                    | Control point type                                    | Station                                                                                                 | Battery | Signal strength | Last seen                                                                                             |                                        |  |
| Contro<br>Status           | I points<br>Control point           |             | Locality<br>Inside<br>001                                   | Control point type<br>124180                          | Station<br>Snap trap installed                                                                          | Battery | Signal strength | Last seen                                                                                             | Inspection                             |  |
| Contro<br>Status<br>©      | I points<br>Control point<br>1<br>2 |             | Locality<br>Inside<br>001<br>Inside<br>001                  | Control point type<br>124180<br>124182                | Station<br>Snap trap installed<br>Snap trap installed                                                   | Battery | Signal strength | Last seen<br>10/08/2021 12:02:18<br>10/08/2021 11:22:29                                               | Inspection                             |  |
| Contro<br>Status<br>©<br>© | Control point<br>1<br>2<br>3        |             | Locality<br>Inside<br>001<br>Inside<br>001<br>Inside<br>001 | Control point type 124180 124182 124183               | Station<br>Snap trap installed<br>Snap trap installed<br>Snap trap installed                            | Battery | Signal strength | Last seen<br>10/08/2021 12:02:18<br>10/08/2021 11:22:29<br>10/08/2021 10:00:26                        | Inspection<br>Inspection<br>Inspection |  |
| Status<br>©<br>©<br>©      | Control point<br>1<br>2<br>3<br>4   |             | Locality<br>Inside<br>001<br>Inside<br>001<br>Inside<br>001 | Control point type 124180 124182 124183 124183 124181 | Station<br>Sinap trap installed<br>Sinap trap installed<br>Sinap trap installed<br>Sinap trap installed | Battery | Signal strength | Last seen<br>10/08/2021 12:02:18<br>10/08/2021 11:22:29<br>10/08/2021 10:00:26<br>10/08/2021 10:00:26 | Inspection<br>Inspection<br>Inspection |  |

#### Step 5

The final step is to set up alarm receivers in GTOnline.

Alarm receivers will get an alarm email each time rodent activty or a rodent catch is detected in a control point (sensor) on the installation. You can set up as many alarm receivers as you wish to.

To set up alarm receivers go to '**Settings**', choose '**Alarm settings**' and click '**Add new**'. In the 'Create alarm schedule' window you

can enter **email of recipient** and define the **period of time** where email alarms should be send.

It's possible to set up more advanced settings for this period and also to choose if alarm receiver(s) should receive alarms in the weekend.

The GTO system is now up and running!

| 🗳 Cre                 | Create alarm schedule                                                                     |                  |             |                  |        |  |  |  |  |
|-----------------------|-------------------------------------------------------------------------------------------|------------------|-------------|------------------|--------|--|--|--|--|
| Customer              |                                                                                           | Installation na  | Description |                  |        |  |  |  |  |
| GTO test              |                                                                                           | GTO test 1       |             | Testinstallation |        |  |  |  |  |
|                       |                                                                                           |                  |             |                  |        |  |  |  |  |
|                       |                                                                                           |                  |             |                  |        |  |  |  |  |
| Alarm type            | Control                                                                                   | point activity ~ |             |                  |        |  |  |  |  |
| Email of<br>recipient |                                                                                           |                  |             |                  |        |  |  |  |  |
| Language              | English                                                                                   | (United Kingdom) |             |                  |        |  |  |  |  |
| Postpone<br>alarms    | <b>~</b>                                                                                  |                  |             |                  |        |  |  |  |  |
| Disabled              |                                                                                           |                  |             |                  |        |  |  |  |  |
| Advanced<br>settings  |                                                                                           |                  |             |                  |        |  |  |  |  |
|                       | Note! If the specified 'to' is earlier than 'from', 'to' will be treated as the next day. |                  |             |                  |        |  |  |  |  |
| From                  | 07:00 ©                                                                                   | ]                |             |                  |        |  |  |  |  |
| То                    | 18:00 ©                                                                                   | ]                |             |                  |        |  |  |  |  |
| Weekend               | ✓                                                                                         |                  |             |                  |        |  |  |  |  |
|                       | Back                                                                                      |                  |             |                  | Create |  |  |  |  |

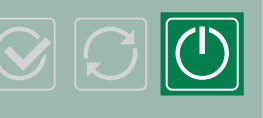